## Chapter 10: Correlation and Regression Chapter 13: Nonparametric Statistics

© STAT 110 Team 2018

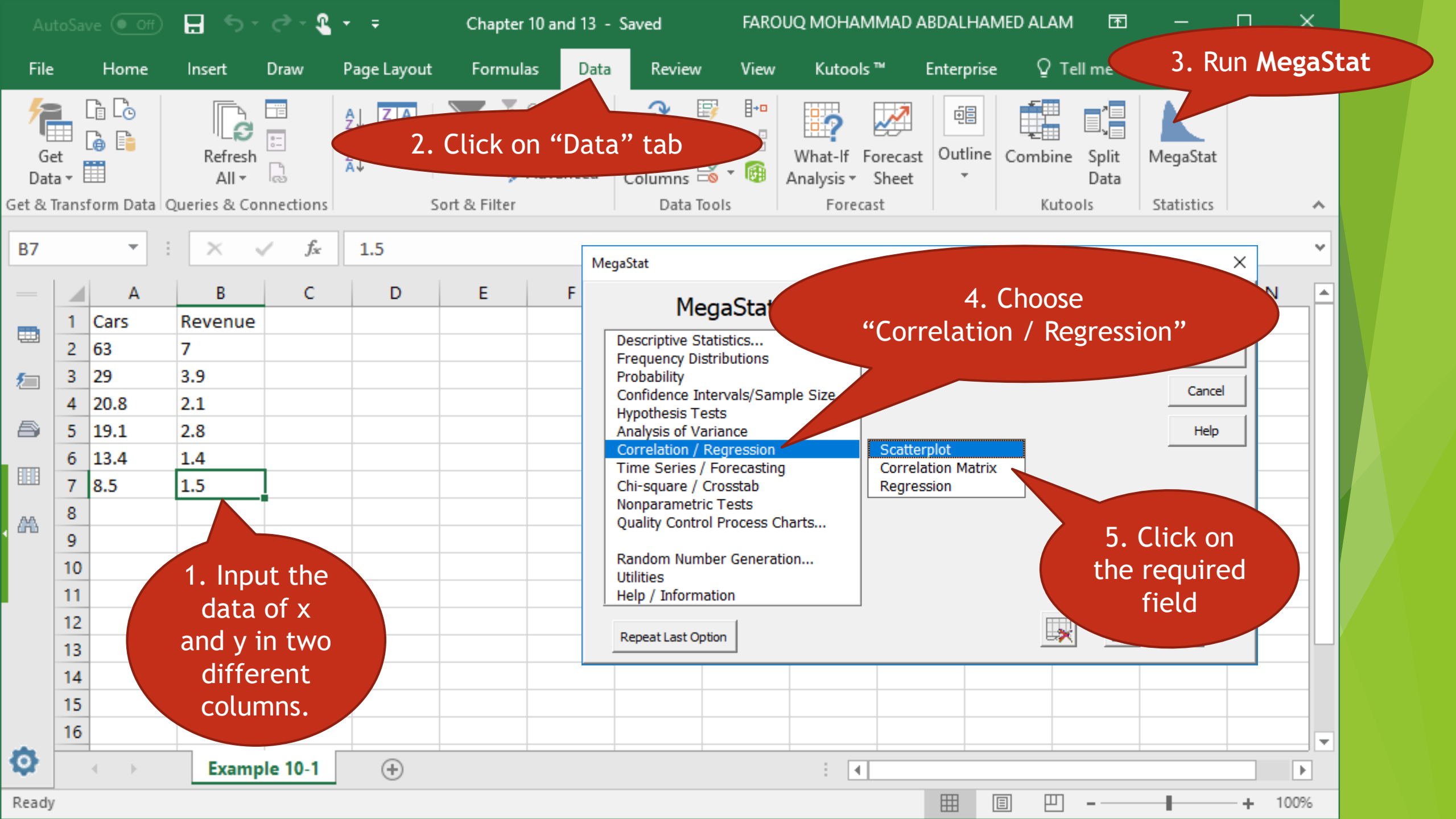

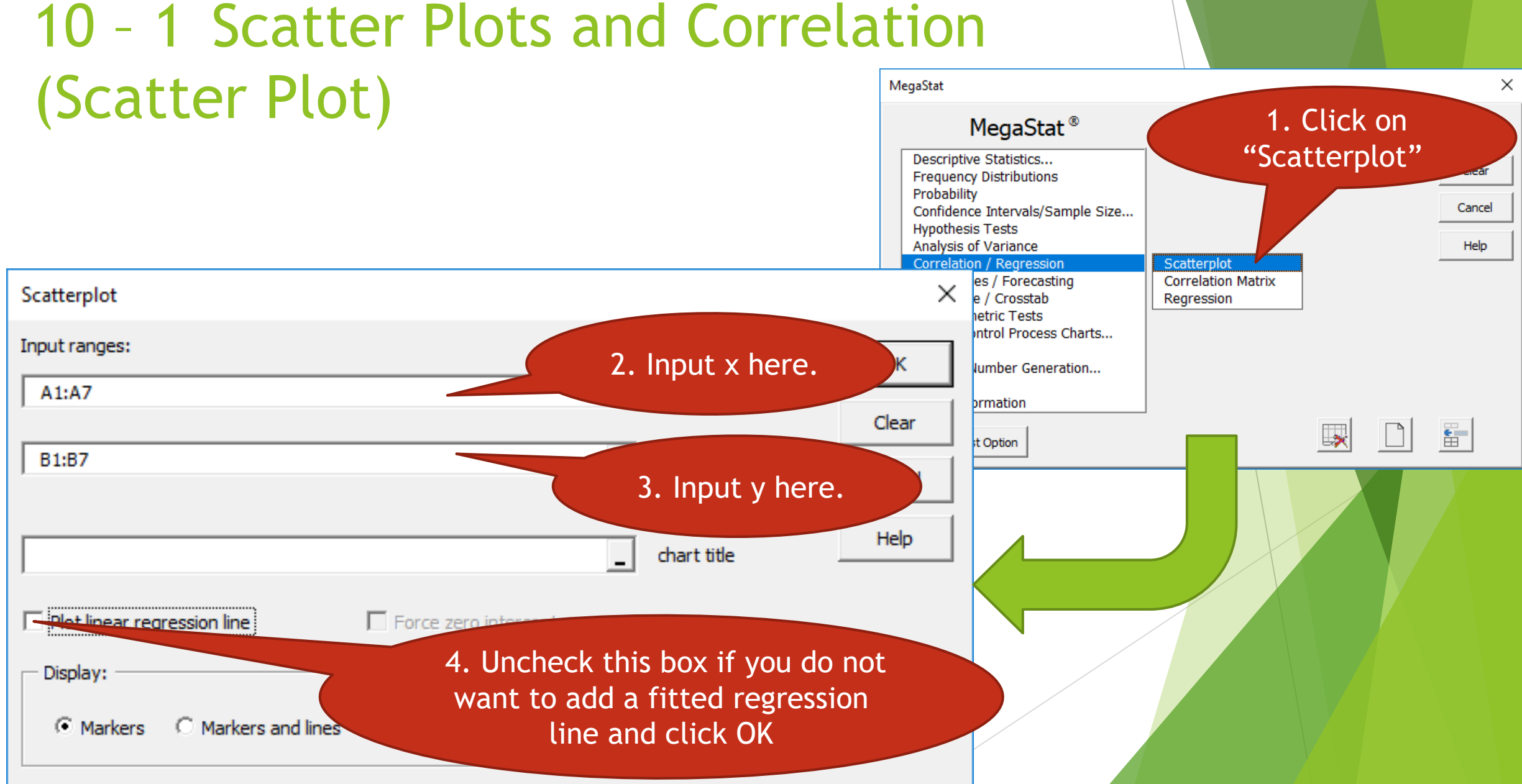

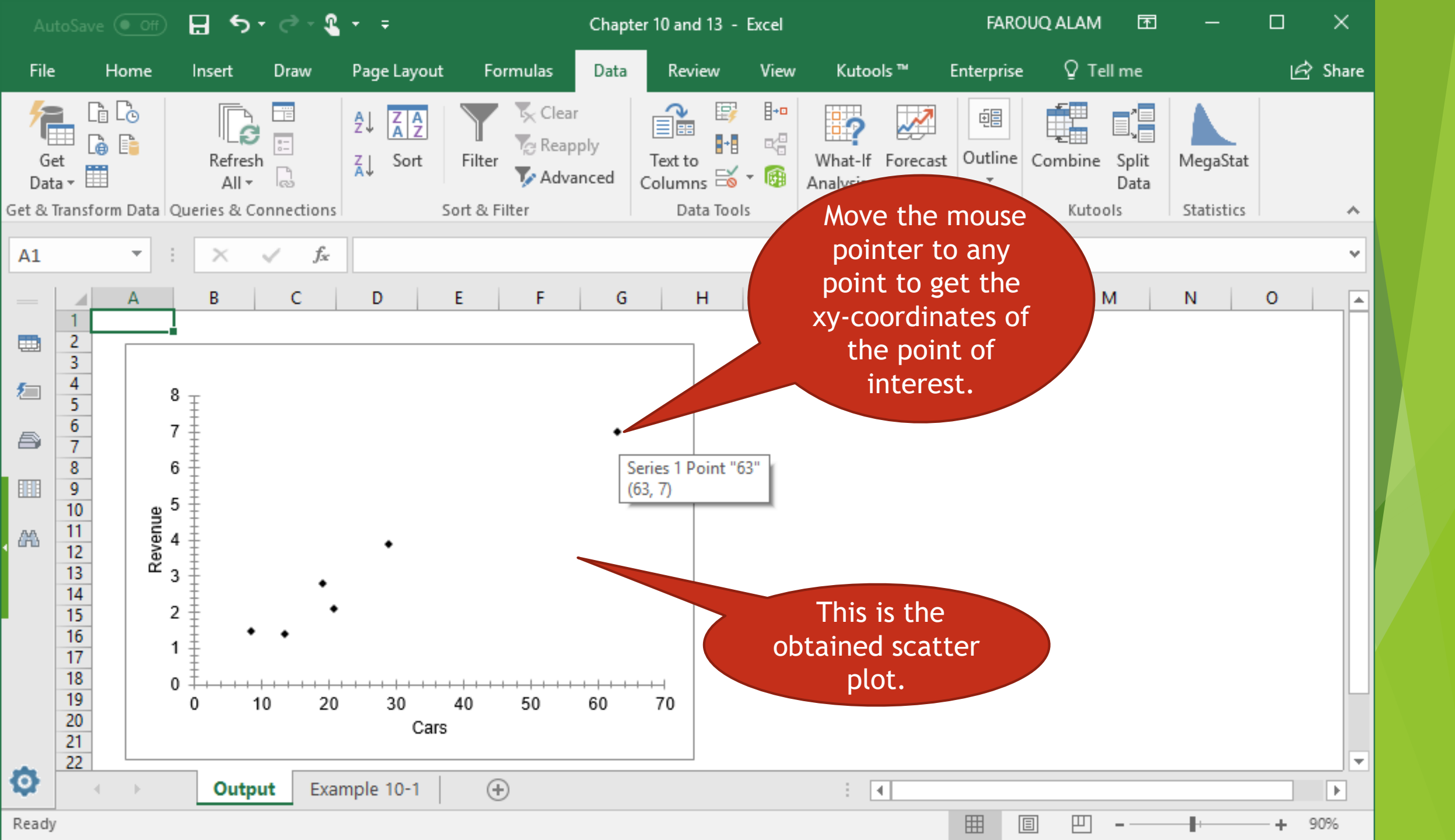

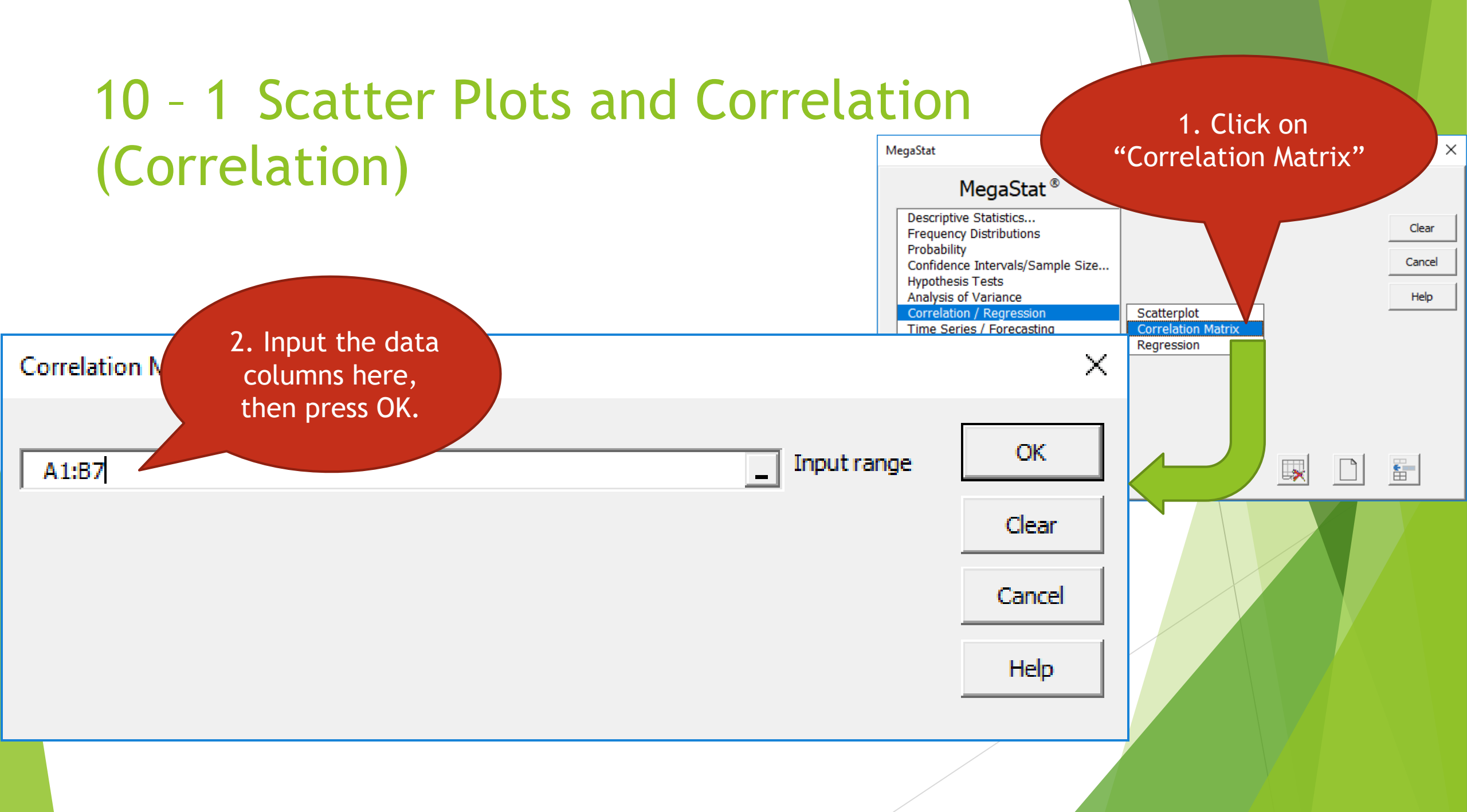

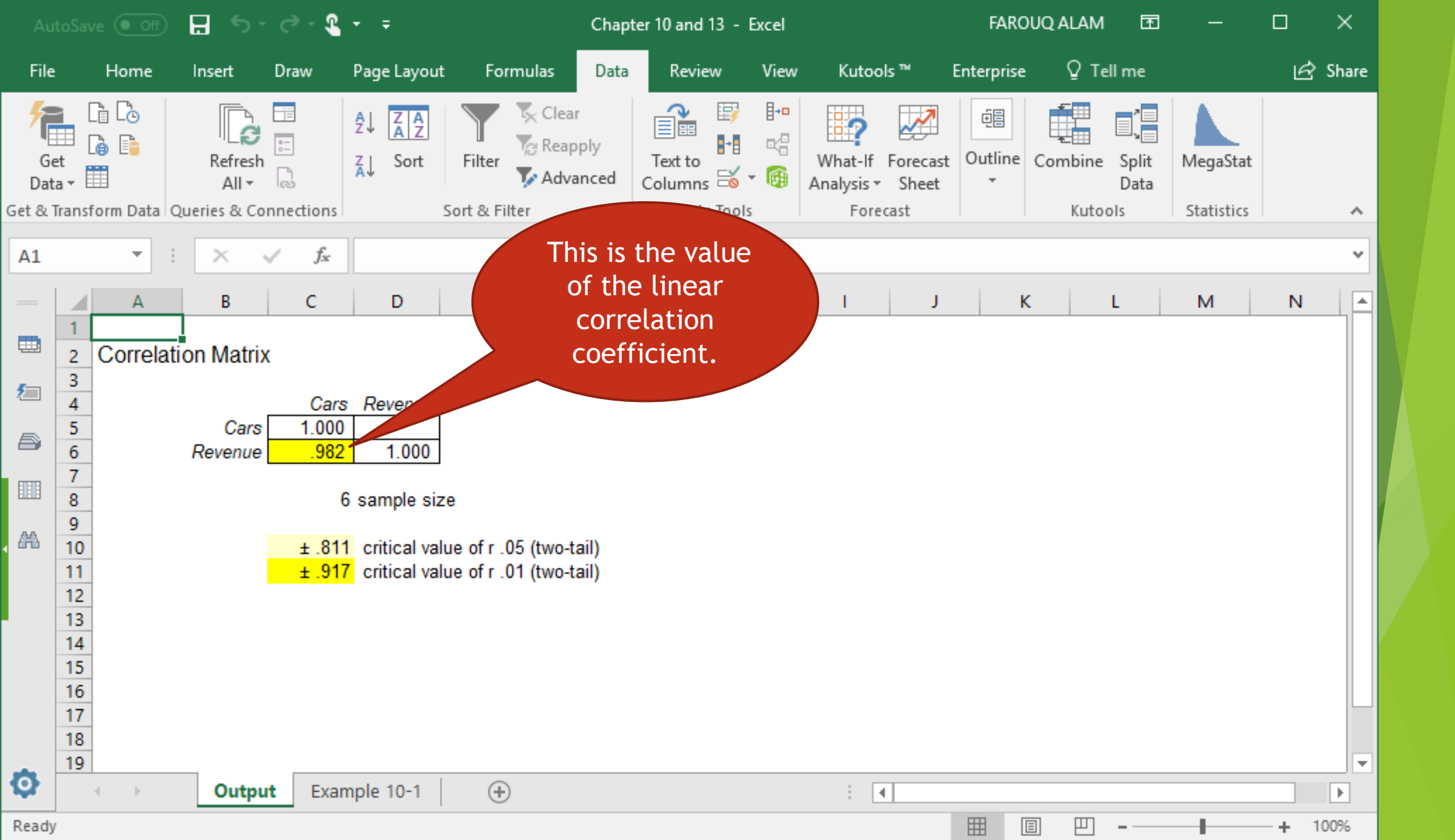

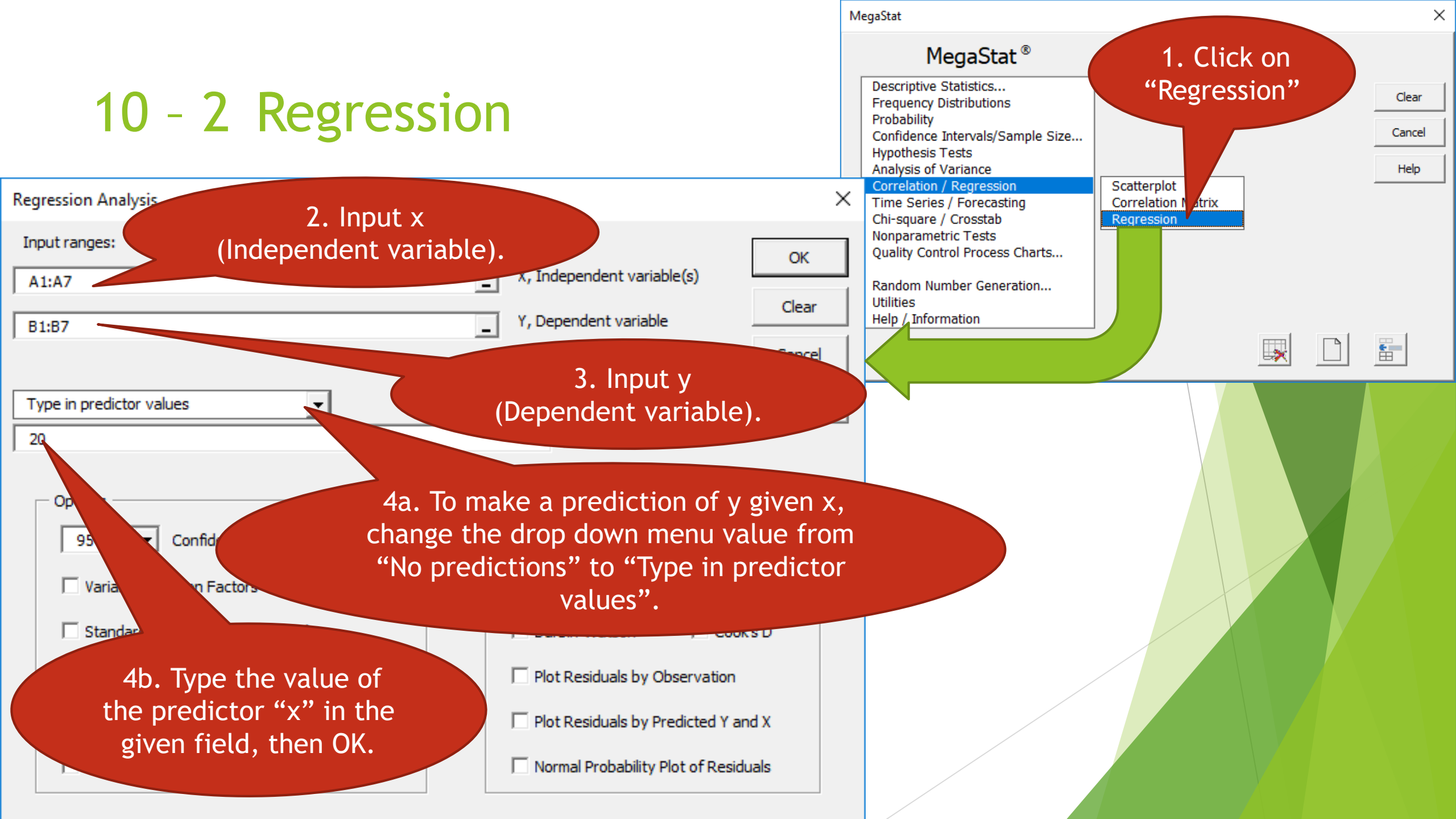

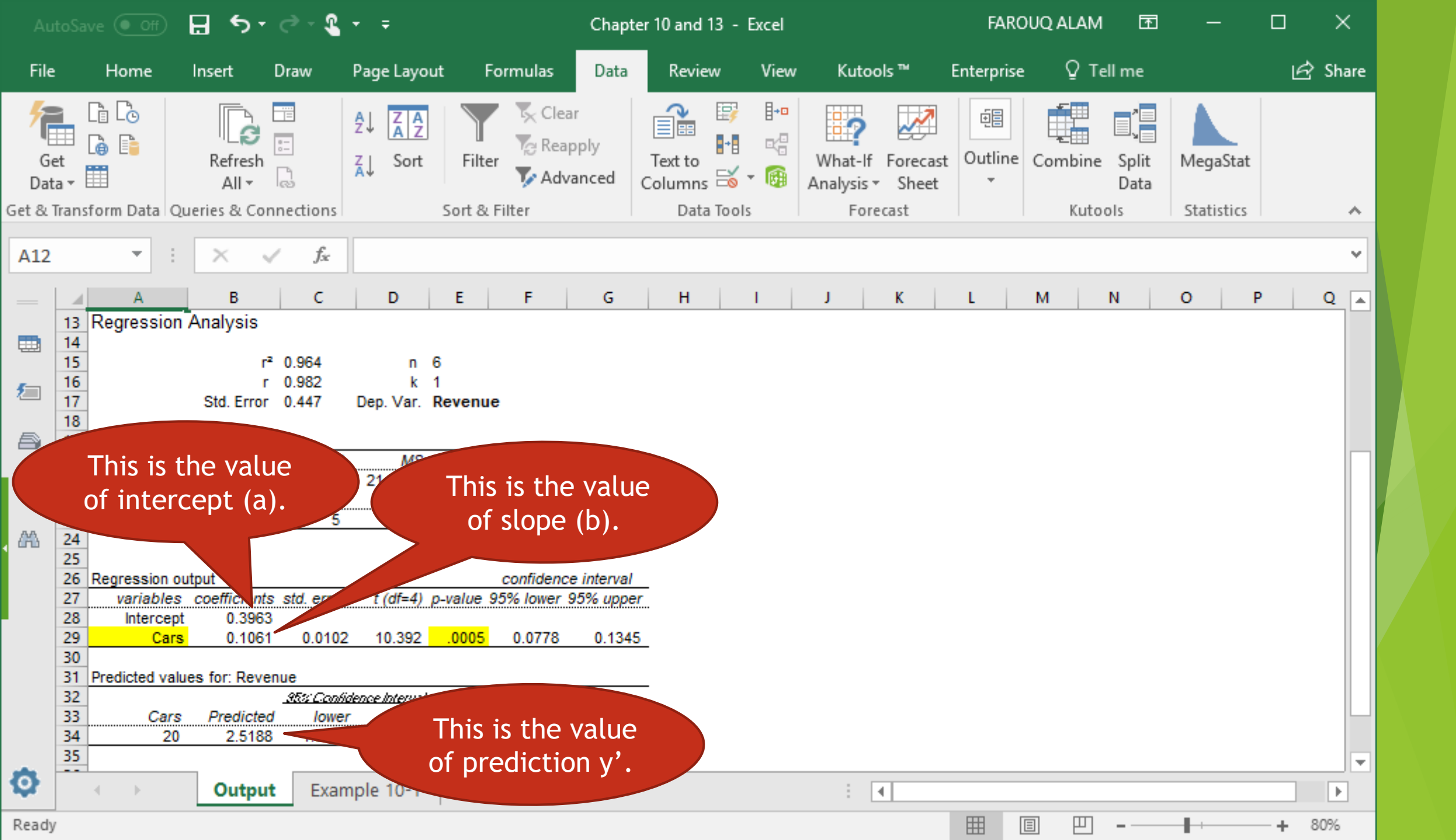

## 13 - 6 The Spearman Rank Correlation Coefficient

4. Choose

Tests"

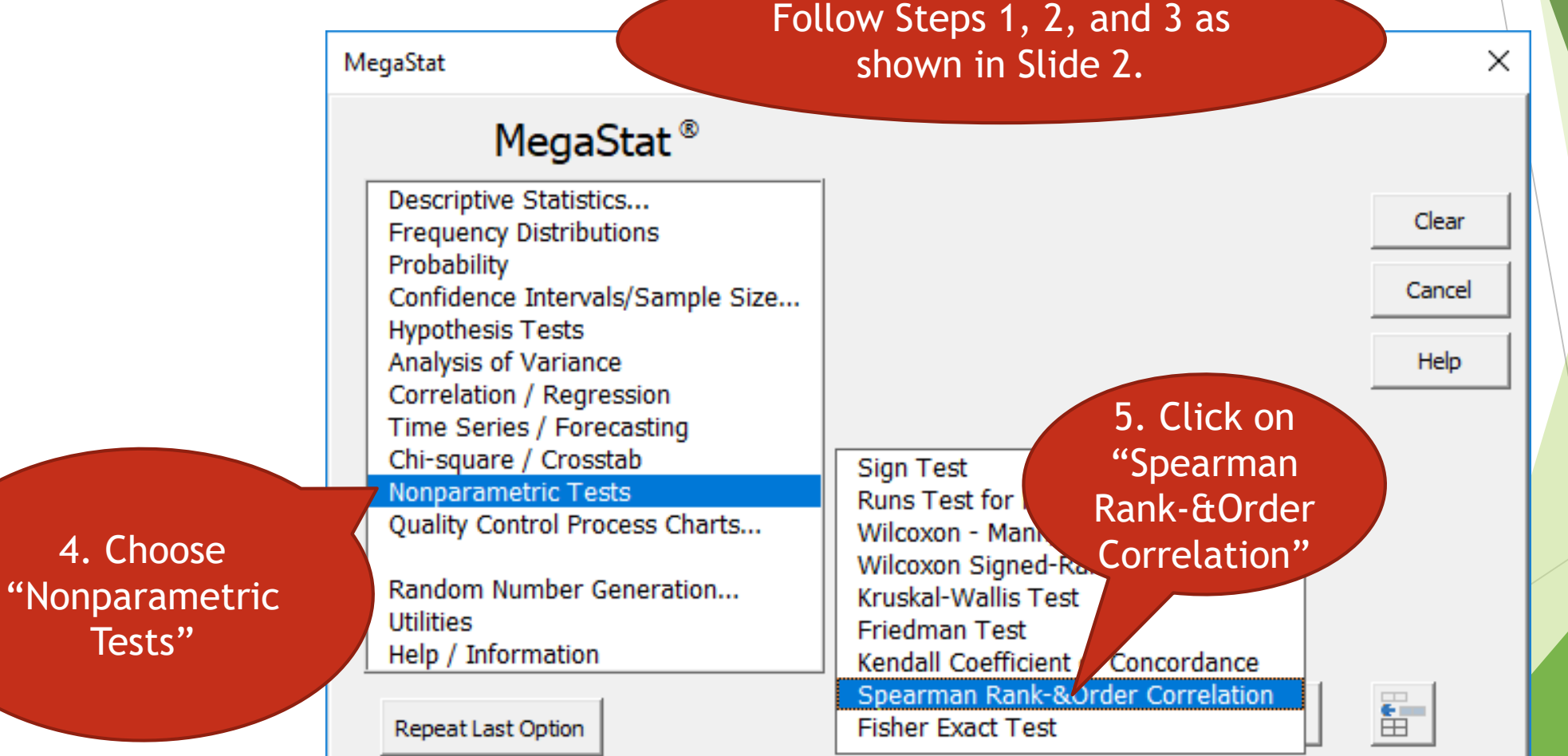

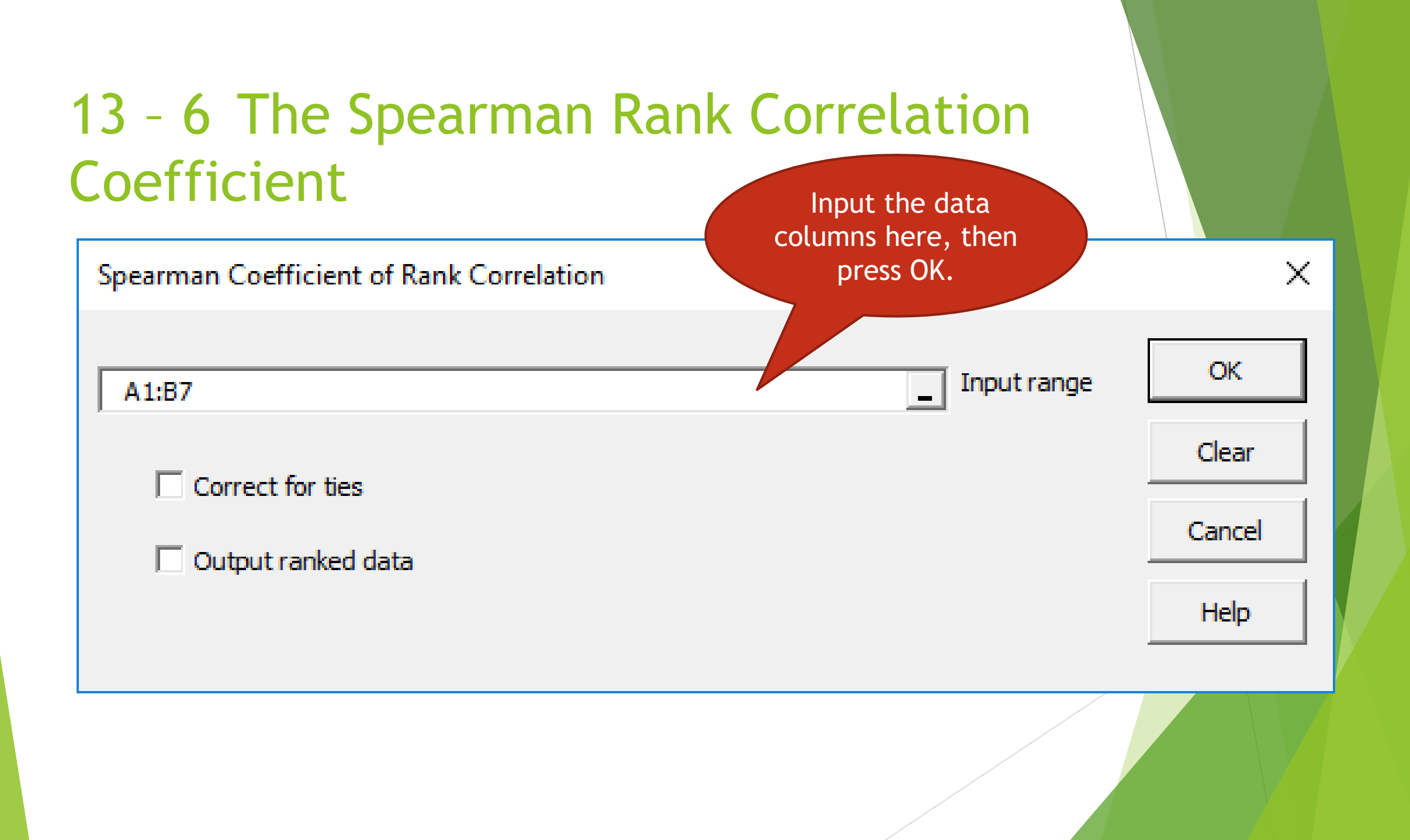

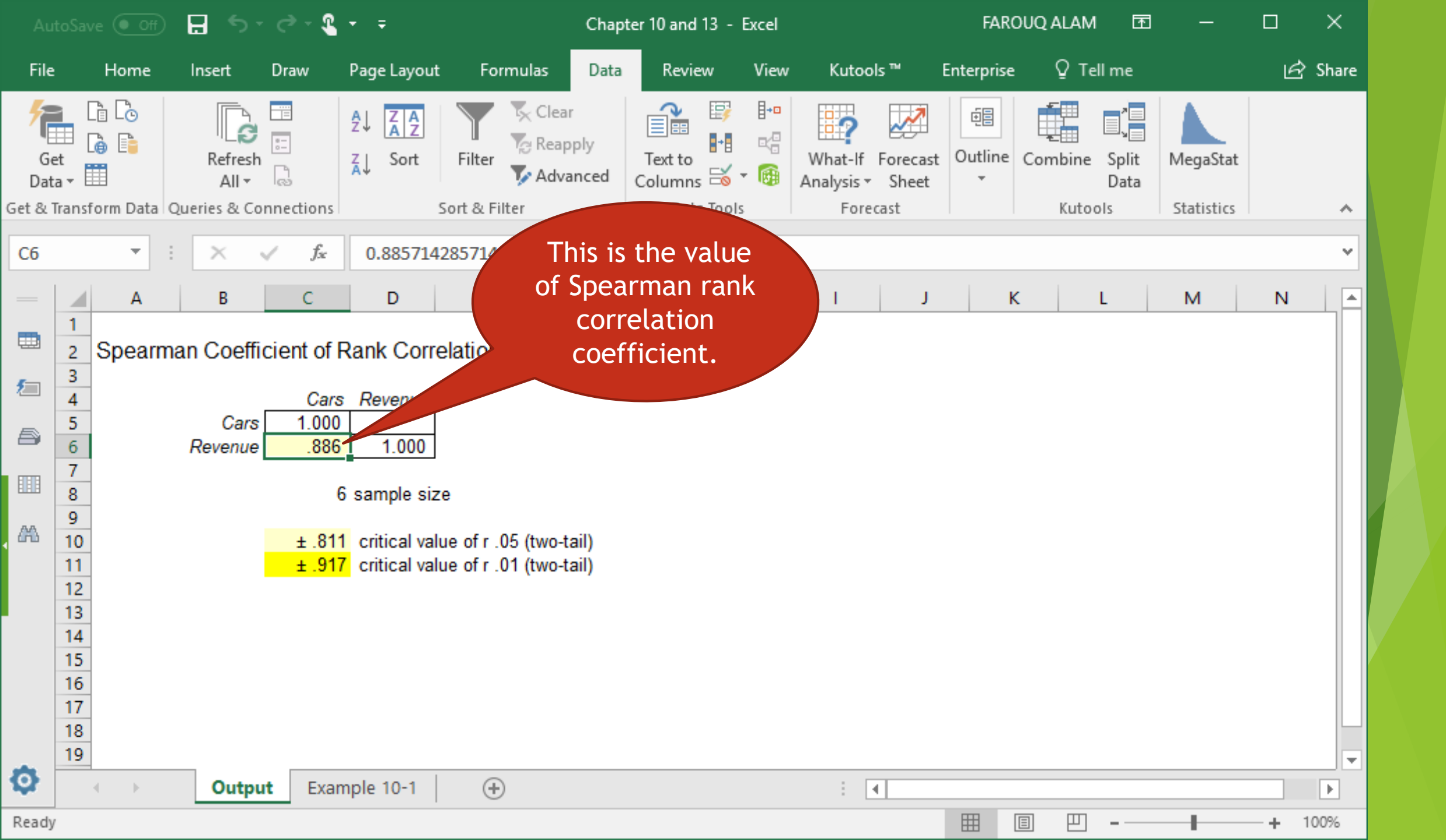